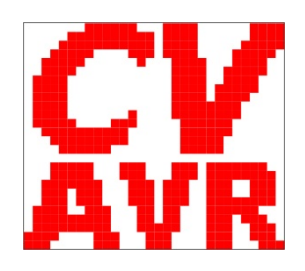

## Teil 601 - PB\_LED

1. Einfache Beschaltung von LEDs und Tastern

- 1.1 Zur Hardware der LEDs und Taster
- 1.2 Beschaltung
- 1.3 Funktionsbeschreibung

## Teil 602 - 2\_Draht\_LCD

2 Ein LCD-Display anschalten und ansteuern

2.1 Zur Hardware des Shift-Registers und des LCD-Moduls 204B

2.1.1 Adressierung des Textpuffers DDRAM im LCD

2.1.2 Kommandos des LCD-Moduls 204B

2.1.3 Start-Initialisierung des LCD-Moduls 204B

2.2 Aufbau des AVR-C-Projektes 2 Draht LCD

- 2.3 Erklärungen zur Software (Steuerungs- und Übertragungs-Modi)
- 2.4 Typenfestlegung durch Synonym-Bildung
- 2.5 Das Hauptprogramm

2.6 Hinweise zu ausgewählten Funktionen

2.6.1 Generieren von selbst entworfenen Zeichen und ihre Anzeige am LCD

- 2.6.2 Einschränkungen bei der LCD-Ausgabe einer Gleitkomma-Zahl
- 2.6.3 Endlich: "Hello World!"

## Teil 603 - IRDMS

3 Ein Infrared Distance Measurement Sensor (IRDMS) anschalten und ansteuern

- 3.1 Funktion des IRDMS
  - 3.1.1 IR-Triangulation
  - 3.1.2 Signalverarbeitung innerhalb des IRDMS-Moduls
- 3.2 Anschaltung des IRDMS an den Mikrocontroller
  - 3.2.1 Der Analog-Digital-Umsetzer (ADC Analog Digital Converter)
  - 3.2.2 Benutzte Register und Register-Bits
  - 3.2.3 Timing
- 3.3 Praktische Anwendung bei einer Regenwasser-Nutzungsanlage (RWNA)
  - 3.3.1 Zur Hardware
  - 3.3.2 Leerlaufschutz für die Motorpumpe
  - 3.3.3 Überlaufsteuerung
  - 3.3.4 Programmierung der Anwendung "RWNA"
    - 3.3.4.1 Das Hauptprogramm
    - 3.3.4.2 Messwert-Erfassung
    - 3.3.4.3 Interpolation aus einer Messwerte-Tabelle
    - 3.3.4.4 "Beruhigung" des Messwertes
    - 3.3.4.5 Ermitteln der Verbrauche
    - 3.3.4.6 Steuerung des Überlaufs und der Leerlauf-Überwachung

## Teil 604 - Pegelsonde (Noch in Arbeit)

4 AVR-C-Projekt Pegelsonde

- 4.1 Messprinzipien zur Füllstandsbestimmung
  - 4.1.1 Elektromechanisch
    - 4.1.1.1 Vibrationssensor oder Schwimmer
    - 4.1.1.2 Drehflügelschalter. Lotsvstem
    - 4.1.1.3 Resistive Drucksensoren (Dehnungsmessstreifen)
  - 4.1.2 Kapazitiv
  - 4.1.3 Optisch

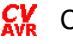

- 4.1.4 Leitfähigkeit (konduktiv)
- 4.1.5 Ultraschall
- 4.1.6 Mikrowellen
- 4.1.7 RADAR (Radiometrie)
- 4.1.8 Hydrostatisch-Pneumatisch
- 4.1.9 Hydrostatisch-Flüssigkeitssäule
  - 4.1.9.1 Relativdruckmessung
  - 4.1.9.2 Differenzdruckmessung
  - 4.1.9.3 Absolutdruckmessung
- 4.2 Hydrostatische Füllstandsmessung
  - 4.2.1 Anwendungsbereiche
    - 4.2.2 Aufbau einer Pegelsonde
      - 4.2.2.1 Sensor/Messzelle
        - 4.2.2.2 Elektronik
        - 4.2.2.3 Gehäuse
        - 4.2.2.4 Kabeleinführung
        - 4.2.2.5 Das Kabel
    - 4.2.3 Messumformer Einheitssignale Messwertübertragung
      - 4.2.3.1 Allgemein
      - 4.2.3.2 Spannungs-Einheitssignale
      - 4.2.3.3 Strom-Einheitssignale
      - 4.2.3.4 Modulanordnung
- 4.3 Praktische Anwendung bei einer Regenwasser-Nutzungsanlage (RWNA)
  - 4.3.1 Zur Verfügung stehender Sensor
  - 4.3.2 Umrechnung der Druckwerte
  - 4.3.3 Auswerteschaltung
    - 4.3.3.1 Der Analog-Digital-Umsetzer (ADC Analog Digital Converter)
    - 4.3.3.2 Benutzte Register und Register-Bits
    - 4.3.3.3 Timing
  - 4.3.4 Spannung-Strom-Pegel-Diagramm für Wasser
  - 4.3.5 Leerlaufschutz und Überlaufsteuerung
- 4.4 Aufbau des Projektes
  - 4.4.1 Messstab (mechanischer Aufbau und Anschaltung)
  - 4.4.2 Display-Steuerung (Schaltbild und Platinen-Layout)
  - 4.4.3 Testgerät (Pegel, Druck, Is und Umess)
    - 4.4.3.1 Testgerät-Stromversorgung (Schaltbild und Platinen-Layout)
      - 4.4.3.2 Testgerät: Mechanischer Geräte-Aufbau
  - 4.4.4 RWNA-Steuerung (Pegel/Volumina, Füllstand, Verbrauch, Überlauf)
    - 4.4.4.1 RWNA-Stromversorgung (Schaltbild und Platinen-Layout)
      - 4.4.4.2 RWNA: Mechanischer Geräte-Aufbau
  - 4.4.5 Die C-Programm-Teile
    - 4.4.5.1 Das Hauptprogramm (=> **START**)
    - 4.4.5.2 Messwert-Erfassung (=> MESSEN ADC-Wert)
    - 4.4.5.3 Anzeige Is und Umess sowie ADC-Messwert und Pegel (TEST)
    - 4.4.5.4 Pegel-/Volumina-Tabelle der Zisterne (TEST/Wasserzähler)
    - 4.4.5.5 Interpolation aus der Pegel-/Volumina-Tabelle (=> TABELLEN)
    - 4.4.5.6 "Beruhigung" des Messwertes (=> RUHE)
    - 4.4.5.7 Ermitteln der Verbrauche (=> VOLUMINA)
    - 4.4.5.8 Steuerung: Überlauf und Leerlauf-Überwachung (=> **PEGEL**)
  - 4.4.6 Vereinigung der C-Programm-Teile TEST und RWNA
  - 4.4.7 RWNA-Simulation
  - 4.4.8 Funktionsbeschreibung, Gebrauchsanweisung
- 4.5 Was man so benötigt

## Teil 605 - IR\_Decoder (Noch in Arbeit)

- 5 Steuern, Schalten und Fernbedienen mit Infrarot
  - 5.1 Noch in Arbeit

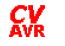

# 2 Ein LCD-Display anschalten und ansteuern

## 2.1 Zur Hardware des Shift-Registers und des LCD-Moduls 204B (funktionsgleich mit EA W204-NLED)

Dieses Projekt stellt eine Applikation zum Gebrauch des 2-Draht-LCD-Interface dar, das dazu geeignet ist, für alle weiteren Projekte, die ein <u>LCD-Modul 204B</u> (20x4-LCD-Anzeige) benötigen, eingesetzt zu werden.

ACHTUNG: Neu im Handel befindliche LCD-Displays sind etwas abgewandelt worden; siehe <u>neues Datenblatt (EA W204-NLED)</u>

Der Treiber **Icd\_2wire** ist für die Nutzung des LCD-Moduls **204B** mit dem Controller **HD44780** (oder kompatible) konzipiert. Die Schaltung ermöglicht durch die Zwischenschaltung eines **Shift-Registers 4094** die Ansteuerung eines LC-Displays im 4-Bit-Mode lediglich über 2 Port-Pins des Mikrocontrollers **ATmega88**.

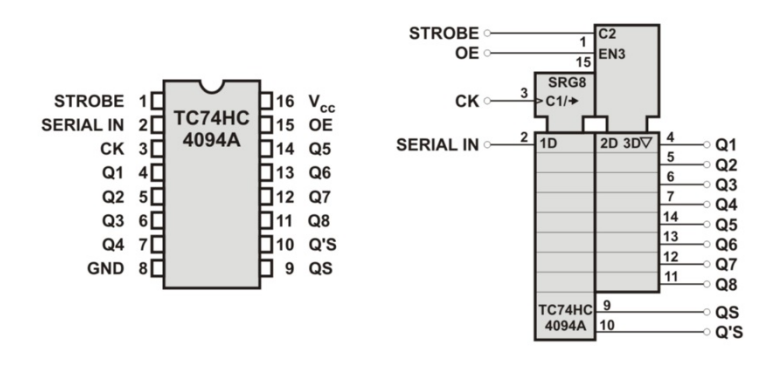

Bild 2.1-01: Shift-Register TC74HC4094A (Bildvergrößerung)

**Anmerkung:** Manche Shift-Register **4094** (z.B. das von Philips) haben eine andere Pin-Beschreibung als das hier verwendete 8-Bit-Shift-Register von Toshiba. Bei Philips beginnen die Q-Ausgänge bei **Q0** statt bei **Q1**. Hardwaremäßig sind die Pins jedoch identisch: Philips-**Q0** = Toshiba-**Q1** auf Pin4 usw.

In der vorliegenden Beschaltung des Shift-Registers **4094** wird ein an **SERIAL IN** (Pin 2) anstehendes **DATA**-Signal mit jedem **CLK**-Signal an **CK** (positive Flanke an Pin 3) der Reihe nach von **Q1** bis **Q7** verschoben. Die Eingänge **STROBE** und **OE** werden auf + 5 Volt gesetzt, **Q1**, **Q8**, **QS** und **Q'S** bleiben ohne Anschluss (No Connection - NC), so dass die Zusammenschaltung von Shift-Register und LCD auf das Wesentliche reduziert sich so darstellt:

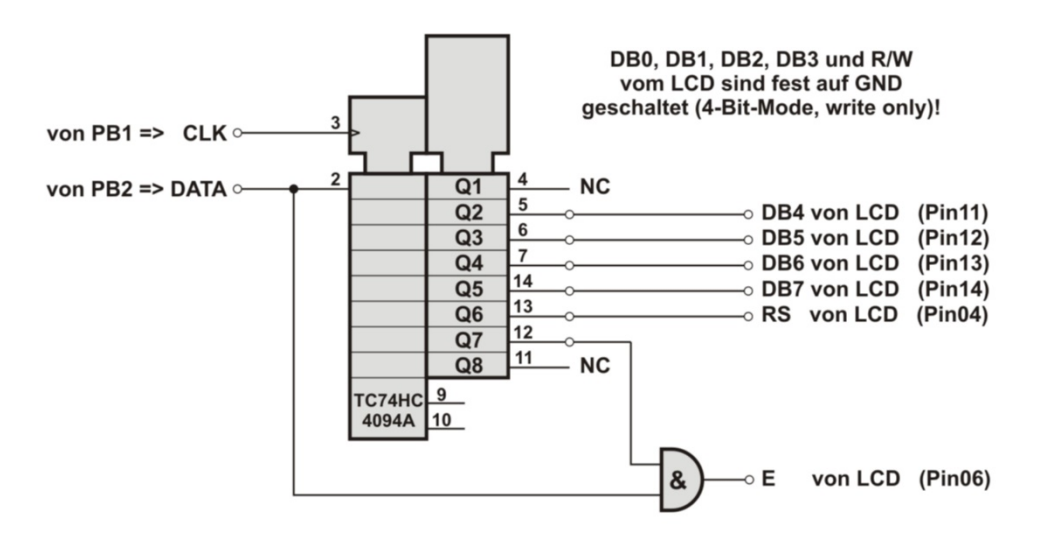

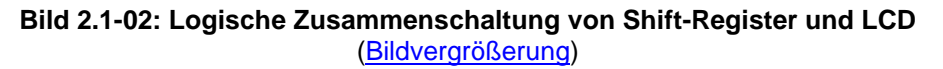

**Das Prinzip:** Während die Daten-Bits der Reihe nach vom Port-Bit (**PB2**) über die Leitung **DATA** an den Eingang **SERIAL-IN** (Pin2) des Shift-Registers gesendet werden, wird über ein weiteres Port-Bit (**PB1**) der Shift-Takt **CLK** an Pin3 des **4094** ausgesendet. Dabei wird stets das **MSB** (Most Significant Bit) zuerst an **SERIAL-IN** angelegt.

| Pin | Symbol | Pegel | Beschreibung                          |
|-----|--------|-------|---------------------------------------|
| 01  | VSS    | L     | Versorgung 0 Volt, GND                |
| 02  | VDD    | Н     | Versorgung +5 Volt                    |
| 03  | VEE    | -     | Displayspannung 0 0,5 Volt            |
| 04  | RS     | H/L   | Register Select                       |
| 05  | R/W    | H/L   | H: Read / L: Write                    |
| 06  | E      | Н     | Enable                                |
| 07  | D0     | H/L   | Datenleitung 0 (LSB)                  |
| 08  | D1     | H/L   | Datenleitung 1                        |
| 09  | D2     | H/L   | Datenleitung 2                        |
| 10  | D3     | H/L   | Datenleitung 3                        |
| 11  | D4     | H/L   | Datenleitung 4                        |
| 12  | D5     | H/L   | Datenleitung 5                        |
| 13  | D6     | H/L   | Datenleitung 6                        |
| 14  | D7     | H/L   | Datenleitung 7 (MSB)                  |
| 15  | LED +  | -     | LED-Versorgung Plus (über Widerstand) |
| 16  | LED -  | -     | LED-Versorgung Minus                  |

Tabelle 2.1-01: Pinbelegung des EA W204-NLED

Im 4-Bit-Mode werden bei der ersten negativen Impuls-Flanke an **E** des LCD (Pin06) die 4 Bits des oberen Nibbles übernommen und bei der zweiten negativen Impuls-Flanke an **E** die 4 Bits des unteren Nibbles. Dazu müssen natürlich die 4 Daten-Bits jeweils sicher an den Eingängen **DB4** bis **DB7** des LCD anstehen. An **Q6** (Pin13) des Shift-Registers steht zu diesem Zeitpunkt das **RS**-Signal an (HIGH für Daten-Übertragung oder LOW für Kommando-Übertragung).

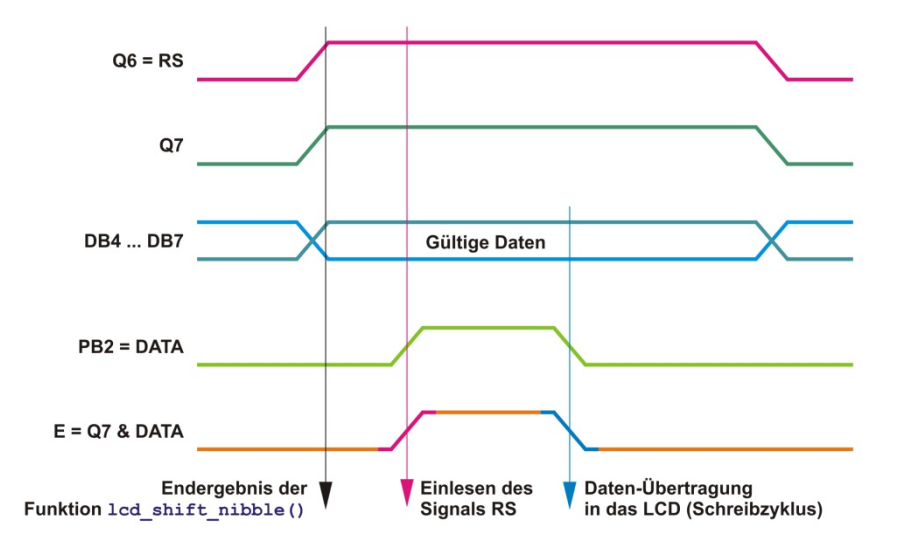

Bild 2.1-03: Impulsdiagramm zur Übertragung eines Daten-Nibbles (Prinzip)

Die andere Besonderheit der Schaltung ist die rechtzeitige Erzeugung des Enable-Signals **E** für das LCD. Damit die Übertragung zum LCD erst nach dem vollständigen Anliegen eines Nibbles an den Pins **Q2** bis **Q5** (Pin5, Pin6, Pin7 und Pin14 des IC's 4094) passiert, wird erst zu dem Zeitpunkt, an dem alle Bits im Shift-Register ihre korrekte Position erreicht haben, das Enable-Signal **E** aus dem in **Q7** (Pin12) abgelegten **HIGH** und einem gesonderten **DATA**-Impuls durch ein logisches **UND** gebildet und an **E** des LCD (Pin06) gesendet.

## 2.1.1 Adressierung des Textpuffers "DDRAM" im LCD

Das LC-Display kann in 4 Zeilen je 20 Zeichen darstellen (20x4). Für die Speicherung dieser 80 Zeichen ist ein Textpuffer (DDRAM) im LCD vorgesehen. Auf Grund des globalen Einsatzes des Controllers HD44780 (oder kompatiblen) für die unterschiedlichsten Displays, ist die Adressierung vordergründig sehr 'kryptisch'. Man muss bedenken, dass der Controller nur für 1- und 2-zeilige Displays konzipiert wurde. Das 4-zeilige Display beruht mithin auf einer 2-zeiligen Einstellung, bei der die physischen Display-Zeilen 0 und 2 sowie die Display-Zeilen 1 und 3 adressmäßig jeweils hintereinander zu denken sind:

Zeile 0 => Zeile 2 => Zeile 1 => Zeile 3

#### Logische Adressierung des Displays:

**Spalten-Nummer** in der Zeile ist x = 0, 1, 2, 3, 4, 5, 6, ... 14, 15, 16, 17, 18 oder 19**Zeilen-Nummer** auf dem Display ist y = 0, 1, 2 oder 3

So sieht die programmtechnische Adressierung des **DDRAM** im Bezug auf die logische Adressierung des Displays aus (dezimal; die Adressen 40 bis 63 sind nicht ansprechbar !!):

|         | Spalte<br>0 | Spalte<br>1 | Spalte<br>2 | <br>Spalte<br>18 | Spalte<br>19 |
|---------|-------------|-------------|-------------|------------------|--------------|
| Zeile 0 | 0           | 1           | 2           | 18               | 19           |
| Zeile 1 | 64          | 65          | 66          | 82               | 83           |
| Zeile 2 | 20          | 21          | 22          | 38               | 39           |
| Zeile 3 | 84          | 85          | 86          | 102              | 103          |

Tabelle 2.1.1-01: Adressierung des LCD-DDRAM

Für diese 'kryptische' Zählweise wird das Array \_\_flash U08 LCD\_ROW\_TABLE[4] im FLASH-Speicher mit folgenden Werten angelegt (definiert):

Das ist ein Array mit den Anfangsadressen der Display-Zeilen im **DDRAM** des LCD. Aufgerufen wird das Array nur in der Funktion

```
led_goto_xy(x,y)
```

um die Position des Cursors nach Bedarf festzulegen. Zusätzlich wird bei der Definition der Werte das Bit7 gesetzt, um aus diesen Konstanten das LCD-Kommando **SET DDRAM ADDRESS** zu bilden (siehe weiter unten).

Wenn ein anderes LCD angeschlossen werden soll, müssen die spezifischen Werte ermittelt und hier geändert werden.

## 2.1.2 Kommandos des LCD-Moduls 204B

(und kompatible LCD's, die ebenfalls mit dem Chip **HD44780** ausgerüstet sind)

Bevor auf dem Display sinnvoll Zeichen angezeigt werden können, muss es per Programm initialisiert werden. Dazu werden eine Reihe verschiedener Steuer-Kommandos aus nachfolgender Tabelle in das LCD geschrieben. Aber auch nach der Initialisierung (wie in dem Beispiel  $led_goto_xy(x,y)$ ) werden in den Funktionen Kommandos benötigt. Darüber hinaus kann es sinnvoll sein, in anderen Projekten die Darstellung per LCD-Kommandos zu variieren.

#### R/W ist auf GND gesetzt und mithin immer 0, d.h. das LCD kann NUR beschrieben werden!

| Signal<br>Kommando | RS | DB7 | DB6 | DB5 | DB4   | DB3                     | DB2   | DB1 | DB0      | Bemerkungen                                          |  |  |  |  |                     |
|--------------------|----|-----|-----|-----|-------|-------------------------|-------|-----|----------|------------------------------------------------------|--|--|--|--|---------------------|
| CLEAR<br>DISPLAY   | 0  | 0   | 0   | 0   | 0     | 0                       | 0     | 0   | 1        | Das gesamte Display (Text-<br>puffer) wird gelöscht  |  |  |  |  |                     |
| RETURN<br>HOME     | 0  | 0   | 0   | 0   | 0     | 0                       | 0     | 1   | 0        | Der Cursor wird auf das 1. Zei-<br>chenfeld gestellt |  |  |  |  |                     |
| SET ENTRY          | 0  | 0   | 0   | 0   | 0     | 0                       | 1     | I/D | SH       | Cursor-Laufrichtung                                  |  |  |  |  |                     |
| MODE               |    |     |     |     |       |                         |       |     |          | T/D 1 Increase                                       |  |  |  |  |                     |
|                    |    |     |     |     |       |                         |       |     |          | 0 Decrease                                           |  |  |  |  |                     |
|                    |    |     |     |     |       |                         |       |     |          | Anzeige-Shift                                        |  |  |  |  |                     |
|                    |    |     |     |     |       |                         |       |     |          | SH 1 Shift rechts                                    |  |  |  |  |                     |
|                    |    |     |     |     |       |                         |       |     |          | 0 kein Shift                                         |  |  |  |  |                     |
| DISPLAY            | 0  | 0   | 0   | 0   | 0     | 1                       | D     | C   | в        | Display                                              |  |  |  |  |                     |
| ON/OFF             |    |     |     |     |       |                         |       |     |          | D Display EIN                                        |  |  |  |  |                     |
|                    |    |     |     |     |       |                         |       |     |          | 0 Display AUS                                        |  |  |  |  |                     |
|                    |    |     |     |     |       |                         |       |     |          | Cursor-Ansicht                                       |  |  |  |  |                     |
|                    |    |     |     |     |       |                         |       |     |          | C 1 Ansicht EIN                                      |  |  |  |  |                     |
|                    |    |     |     |     |       |                         |       |     |          | 0 Ansicht AUS                                        |  |  |  |  |                     |
|                    |    |     |     |     |       |                         |       |     |          | Cusor-Blinken                                        |  |  |  |  |                     |
|                    |    |     |     |     |       |                         |       |     |          | B I Blinken EIN                                      |  |  |  |  |                     |
| 0                  |    |     |     |     | -     | <i>a</i> ( <i>a</i>     | - /-  | •   | <u>^</u> | 0 Blinken AUS                                        |  |  |  |  |                     |
| SHIFT              | 0  | 0   | 0   | 0   | T     | s/C                     | R/L   | 0   | 0        | Verschieben                                          |  |  |  |  |                     |
|                    |    |     |     |     |       |                         |       |     |          | s/c I Display                                        |  |  |  |  |                     |
|                    |    |     |     |     |       |                         |       |     |          | 0 Cursor                                             |  |  |  |  |                     |
|                    |    |     |     |     |       |                         |       |     |          | Richtung                                             |  |  |  |  |                     |
|                    |    |     |     |     | R/    |                         |       |     |          |                                                      |  |  |  |  | R/L 1 Stelle rechts |
| 057                | •  | •   |     | -   | DI    |                         | _     |     |          | 0 1 Stelle links                                     |  |  |  |  |                     |
| SEI                | 0  | 0   | 0   | т   | ЪГ    | N                       | F     | 0   | 0        |                                                      |  |  |  |  |                     |
| FUNCTION           |    |     |     |     |       |                         |       |     |          | DL 1 8-Bit-Mode                                      |  |  |  |  |                     |
|                    |    |     |     |     |       |                         |       |     |          | 0 4-Bit-Mode                                         |  |  |  |  |                     |
|                    |    |     |     |     |       |                         |       |     |          |                                                      |  |  |  |  |                     |
|                    |    |     |     |     |       |                         |       |     |          | N <u>1 2-zeilig</u>                                  |  |  |  |  |                     |
|                    |    |     |     |     |       |                         |       |     |          | 0 1-zeilig                                           |  |  |  |  |                     |
|                    |    |     |     |     |       |                         |       |     |          | 1 5x10 Matrix                                        |  |  |  |  |                     |
|                    |    |     |     |     |       |                         |       |     |          | F 0 5x7-Matrix                                       |  |  |  |  |                     |
| SET CORAM          | 0  | 0   | 1   |     |       |                         |       |     |          | Kommando zum Setzen dor                              |  |  |  |  |                     |
| ADDRESS            | Ŭ  | v   | -   |     | C     | GRAM-A                  | dress | е   |          | CGRAM-Adresse                                        |  |  |  |  |                     |
| SET DDRAM          | 0  | 1   |     |     |       | Kommando zum Setzen der |       |     |          |                                                      |  |  |  |  |                     |
| ADDRESS            |    |     |     |     | DDRA  | DDRAM-Adresse           |       |     |          |                                                      |  |  |  |  |                     |
| WRITE              | 1  |     |     |     | Daten | -Byto                   |       |     |          | Schreibe Daten-Byte in das                           |  |  |  |  |                     |
| DATA               |    |     |     |     | Daten | -русе                   |       |     |          | CGRAM oder DDRAM                                     |  |  |  |  |                     |

## Tabelle 2.1.2-01: Kommandos zur Steuerung des LCD's

## 2.1.3 Start-Initialisierung des LCD-Moduls 204B

#### (1) 50 ms Verzögerung beim Einschalt- und Reset-Vorgang (delay\_ms(50))

Es wird zwar ein Byte übertragen aber nur das hohe Nibble ausgewertet!

- (2) übertrage 00110000 in das LCD LCD-Interface auf 8-Bit-Mode setzen
- (3) 5 ms Verzögerung zwischen den Kommandos (delay\_ms(5))
- (4) übertrage 00110000 in das LCD LCD-Interface auf 8-Bit-Mode setzen
- (5) 5 ms Verzögerung zwischen den Kommandos (delay\_ms(5))
- (6) übertrage 00110000 in das LCD LCD-Interface auf 8-Bit-Mode setzen
- (7) 5 ms Verzögerung zwischen den Kommandos (delay\_ms(5))
- (8) übertrage 00100000 in das LCD LCD-Interface auf 4-Bit-Mode setzen
- (9) 5 ms Verzögerung zwischen den Kommandos (delay\_ms(5))

Jetzt wird das Display im 4-Bit-Mode am Interface betrieben. **Alle** folgenden 2 Nibbles eines Bytes werden automatisch vom LCD zusammengesetzt:

- (10) übertrage 00101000 in das LCD 4-Bit-Mode, 2-zeilig und 5x7-Punkt-Darstellung
- (11) 5 ms Verzögerung zwischen den Kommandos (delay\_ms(5))
- (12) übertrage 00001100 in das LCD Display ein, Cursor-Anzeige aus
- (13) 5 ms Verzögerung zwischen den Kommandos (delay\_ms(5))
- (14) übertrage 00000001 in das LCD Display (Textpuffer) loeschen
- (15) übertrage 00000010 in das LCD Cursor auf 1. Zeichen (Adresse 0)
- (16) 5 ms Verzögerung nach dem letzten Kommando (delay\_ms(5))

## 2.2 Aufbau des AVR-C-Projektes 2\_Draht\_LCD

Um die Übersicht nicht zu verlieren, soll der Aufbau des Projektes in Form eines Block-Diagramms vorangestellt werden. Das Programm besteht aus den Blöcken:

- (1) Hauptprogramm
- (2) Initialisierung des Projektes
- (3) Initialisierung des LC Displays
- (4) Kommando- oder Daten-Byte-OUT
- (5) Kommando-Funktionen
- (6) Daten-Format-Funktionen
- (7) Konvertierungs-Funktionen

Jeder Block besteht in der Regel aus zahlreichen Funktionen und Funktionsaufrufen, die in vielschichtiger Weise miteinander kommunizieren. Zur Vereinfachung sind wiederholt auftretende Funktionsaufrufe (beispielsweise die wiederholte Ausgabe von Initialisierungs-Kommandos) weggelassen worden.

Funktionen und ihre Aufrufe sind deutlich durch Pfeile voneinander zu unterscheiden: der Pfeil zeigt immer auf die aufgerufene Funktion. Die Funktionen sind farblich markiert, um deutlich zu machen, welchen Zweck sie verfolgen und zu welchem Block bzw. zu welchem Modul sie gehören.

Viele von den Funktionen werden in diesem Projekt nicht benötigt. Sie sind aber bereits vorausschauend erstellt worden und in Modulen zusammengefasst worden, um weiteren Projekten vorsorglich zur Verfügung zu stehen. Das sind im vorliegenden Fall:

- Kommando-Funktionen zum Absetzen spezieller Kommandos auf das LCD
- **Daten-Format-Funktionen** zur LCD-Ausgabe verschieden formatierter Zeichen, Zahlen und Zeichenketten
- Konvertierungs-Funktionen zur Konvertierung von Zeichen, Zahlen und Zeichenketten in ASCII-Zeichen

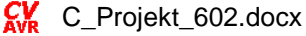

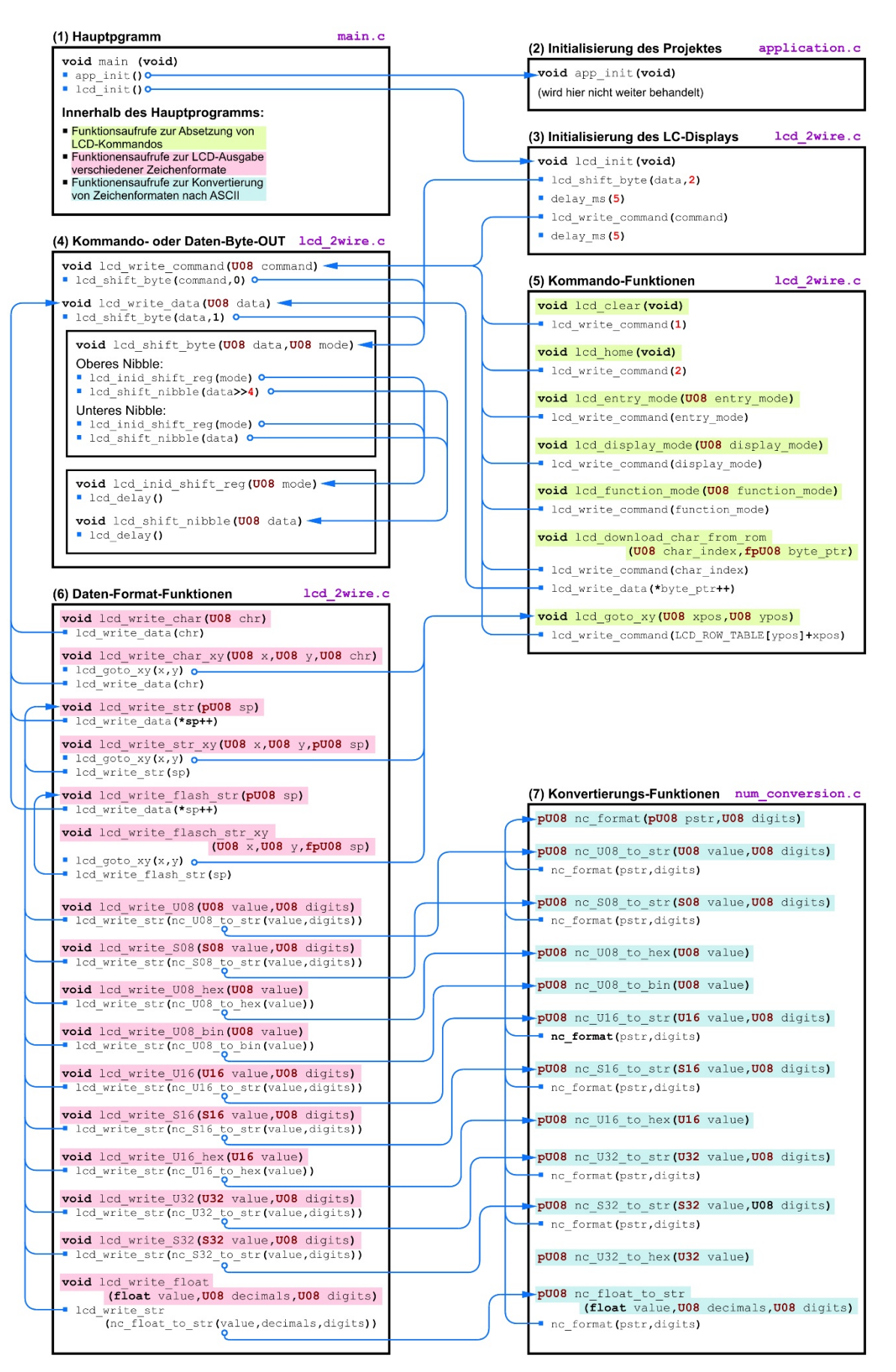

# Bild 2.2-01: Blockdiagramm des AVR-C-Projektes 2\_Draht\_LCD (neue Fassung) (Bildvergrößerung)

23.06.2021

## 2.3 Erklärung zur Software (Steuerungs- und Übertragungs-Modi)

Wie oben dargestellt, können Kommandos ODER Daten in das LCD übertragen werden. Bei den Kommandos muss programmtechnisch noch unterschieden werden, ob es sich um solche der Initialisierung ODER solche für die individuelle Einstellung der LCD-Ansicht handelt. Für diese Unterscheidung werden 3 Modi (abgelegt in der char-Variable mode) eingeführt:

| • Modus 0 | für die Übertragung eines Kommandos zur individuellen Steuerung des LCD.<br>Für das Daten/Kommando-Signal <b>RS</b> muss <b>Low</b> durch Shift auf <b>Q6</b> landen<br>(Übertragung der Nibbles ausschließlich im 4-Bit-Mode). |
|-----------|----------------------------------------------------------------------------------------------------|
| • Modus 1 | für die Übertragung eines Daten-Bytes (in <b>ASCII</b> ) zur Anzeige im LCD.<br>Für das Daten/Kommando-Signal <b>RS</b> muss HIGH durch Shift auf <b>Q6</b> landen.                                                             |
| • Modus 2 | für die Übertragung eines Kommandos zur Initialisierung des LCD.<br>Für das Daten/Kommando-Signal <b>RS</b> muss <b>Low</b> durch Shift auf <b>Q6</b> landen                                                                    |

Hinweis: Für das Enable-Signal E muss vor jeder Übertragung zum LCD ein HIGH auf Q7 gesetzt sein!

Zur Daten-Bit-Erzeugung DATA für das Shift-Register werden die folgenden Befehle verwendet:

| PORTB $= 0 \times 04$ ;       | // an PB2 => DATA = 1                        |
|-------------------------------|----------------------------------------------|
| <pre>lcd_delay();</pre>       | // Verzoegerung (Dauer je nach eingestelltem |
|                               | // System-Takt)                              |
| PORTB $\&= \sim 0 \times 04;$ | // an PB2 => DATA = 0                        |
| lcd_delay();                  | // Verzoegerung (Dauer je nach eingestelltem |
|                               | // System-Takt)                              |

(Berücksichtigung des 8-Bit-Modes).

Zur Takt-Erzeugung CLK für das Shift-Register werden stets die folgenden 3 Befehle benötigt:

## 2.4 Typenfestlegung durch Synonym-Bildung

Es werden folgende Synonyme aus der Header-Datei typedefs.h zur Bildung abgekürzter Typen benutzt (ausnahmsweise sind auch die Kommentare bunt dargestellt):

```
Farbe für Typen
Farbe für Synonyme
Farbe für Pointer als Synonyme
typedef unsigned char U08;
                            // Bildung eines Synonyms: aus unsigned char wird U08
typedef U08 *pU08;
                            // Bildung eines Synonyms: pU08 steht fuer U08 *...
                            // oder als Synonym fuer unsigned char *...
                             // das heisst pU08 ist ein Pointer auf char-Variable
typedef U08 __flash *fpU08;
                             // Bildung eines Synonyms:
                             // fpU08 steht fuer U08 __flash *...
                             // oder als Synonym fuer unsigned char ___flash *...
                             // das heisst fpU08 ist ein Pointer auf eine
                             // char-Variable im Flash-Speicher
                             // Bildung eines Synonyms: aus signed char wird S08
typedef signed char S08;
typedef unsigned int U16;
                            // Bildung eines Synonyms: U16 steht fuer
```

|         | /                                  | // | unsigned int            |                          |                   |         |        |                |      |
|---------|------------------------------------|----|-------------------------|--------------------------|-------------------|---------|--------|----------------|------|
| typedef | <b>U16</b> * <mark>pU16</mark> ; / | // | Bildung eines           | Synonyms:                | pU16              | 5 steht | fuer   | <b>U16 *</b> . | •••  |
|         | /                                  | // | oder als Synor          | nym fuer <mark>ur</mark> | nsigr             | ned int | : *    |                |      |
|         | /                                  | // | das heisst <b>pU</b>    | <mark>L6</mark> ist ein  | Poir              | nter au | ıf eir | ne             |      |
|         | /                                  | // | <pre>int-Variable</pre> |                          |                   |         |        |                |      |
| typedef | signed int S16;                    | // | Bildung eines           | Synonyms:                | <mark>516</mark>  | steht   | fuer   | signed         | int  |
| typedef | unsigned long <mark>U32</mark> ; / | // | Bildung eines           | Synonyms:                | <b>U32</b>        | steht   | fuer   |                |      |
|         | /                                  | // | unsigned long           |                          |                   |         |        |                |      |
| typedef | signed long <mark>S32</mark> ;     | // | Bildung eines           | Synonyms:                | <mark>\$32</mark> | steht   | fuer   | signed         | long |
|         |                                    |    |                         |                          |                   |         |        |                |      |

Daraus folgt z.B. im vorliegenden Projekt:

| pU08 pstr; | 11 | diese | Anwei | isung | g ist | : identis | sch 1 | mit <mark>c</mark> | har | *pstr;              |
|------------|----|-------|-------|-------|-------|-----------|-------|--------------------|-----|---------------------|
|            | 11 | oder  | *pstr | ist   | ein   | Pointer   | auf   | eine               | cha | <b>ar</b> -Variable |

## 2.5 Das Hauptprogramm

Anmerkung zur Benutzung des Moduls LCD-Steuerung (lcd\_2wire.c / lcd\_2wire.h) für dieses und für weitere (auch selbst gestrickte) Projekte :

Das Hauptprogramm main.c für dieses 602\_Projekt\_2\_Draht\_LCD zur LCD-Ausgabe beinhaltet im 1. Kommentarblock einen globalen Überblick, der bei weiteren Programmen, die das LCD-Modul benutzen natürlich wegfallen kann. In den Programmteilen sind die am Ende im Zeilen-Kommentar mit &&&& markierten Anweisungen gegen Anweisungen des neuen Projektes auszutauschen. Lediglich die Aufrufe der Initialisierungs-Funktionen app\_init() und lcd\_init() sowie die Preprozessor-Anweisungen #include xxxxx müssen übernommen werden.

Die Dateien der Module application (\*.c und \*.h), lcd\_2wire (\*.c und \*.h) und num\_conversion (\*.c und \*.h) sowie die Header-Dateien typedefs.h, iomx8.h, macros.h und switches.h werden stets verwendet und sind mit dem Hauptprogramm main.c im zugehörigen Projekt-Ordner anzulegen. Anpassungen in der application.h sind von Fall zu Fall vorzunehmen.

#### Zu diesem 602\_Projekt\_2\_Draht\_LCD:

Ausführliche Erläuterungen werden im Quell-Programm main.c gegeben.

Der Programm-Quell-Code (C- und Header-Dateien) ist zu finden unter

## 602\_Projekt\_2\_Draht\_LCD

Zu Beginn werden alle Zeilen mit Row y beschrieben, wobei y die Zeilen-Nummer 0 bis 3 angibt. Am Ende jeder Zeile wird ein Zähler rasant dezimal und hexadezimal hoch gezählt. In der 1. Zeile beginnt der Zähler mit 0, in der 2. mit 16384, in der 3. mit 32768 und in der 4. mit 49152, so dass das LCD zu Beginn folgendes anzeigen soll:

| Row 0 | 0     | 0000 |
|-------|-------|------|
| Row 1 | 16384 | 4000 |
| Row 2 | 32768 | 8000 |
| Row 3 | 49152 | C000 |

Bild 2.5-01: LCD-Anzeige von 602\_Projekt\_2\_Draht\_LCD

Durch Drücken der geschalteten **S1**-Taste wird das Hochzählen angehalten und mit der **RESET**-Taste wird der Zähler wieder in die Grundposition gebracht.

In der Header-Datei application.h können die Ports und Pins neu definiert werden. Für die Testboard-Beschaltung mit der Applikation sieht es so aus:

| CLOCK | an | PB1 |
|-------|----|-----|
| DATA  | an | PB2 |

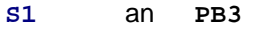

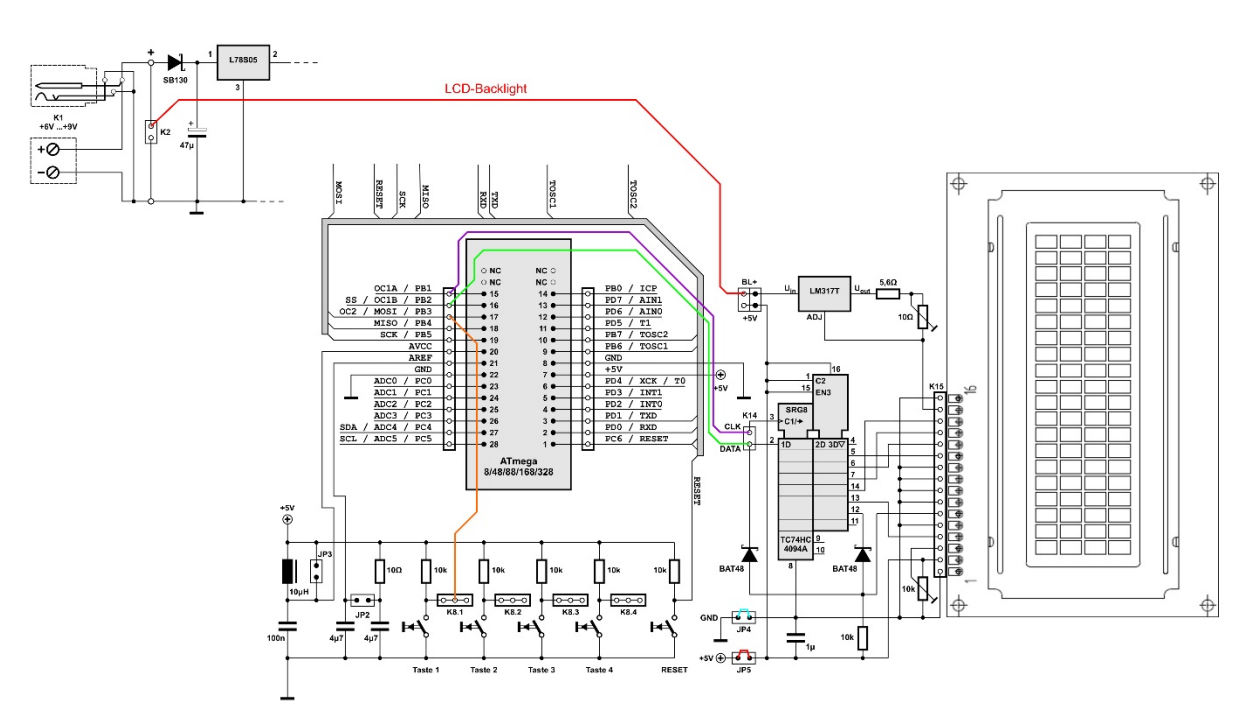

## Bild 2.5-02: Beschaltung des AVR-C-Projektes 2\_Draht\_LCD (Bildvergrößerung)

## 2.6 Hinweise zu ausgewählten Funktionen

Besonderes Interesse sollte den folgenden beiden Funktionen entgegengebracht werden:

- 1. void lcd\_download\_char\_from\_rom(U08 char\_index, fpU08 byte\_ptr)
- 2. void lcd\_write\_float(float value, U08 decimals, U08 digits)

## 2.6.1. Generieren von selbst entworfenen Zeichen und ihre Anzeige am LCD

Das LCD-Modul 204B gibt die Möglichkeit, bis zu 8 selbst entworfene Zeichen im 5x7-Raster im sog. CGRAM abzulegen. Von hier können sie mit einem gewöhnlichen LCD-Kommando WRITE DATA abgerufen und zur Anzeige gebracht werden.

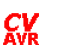

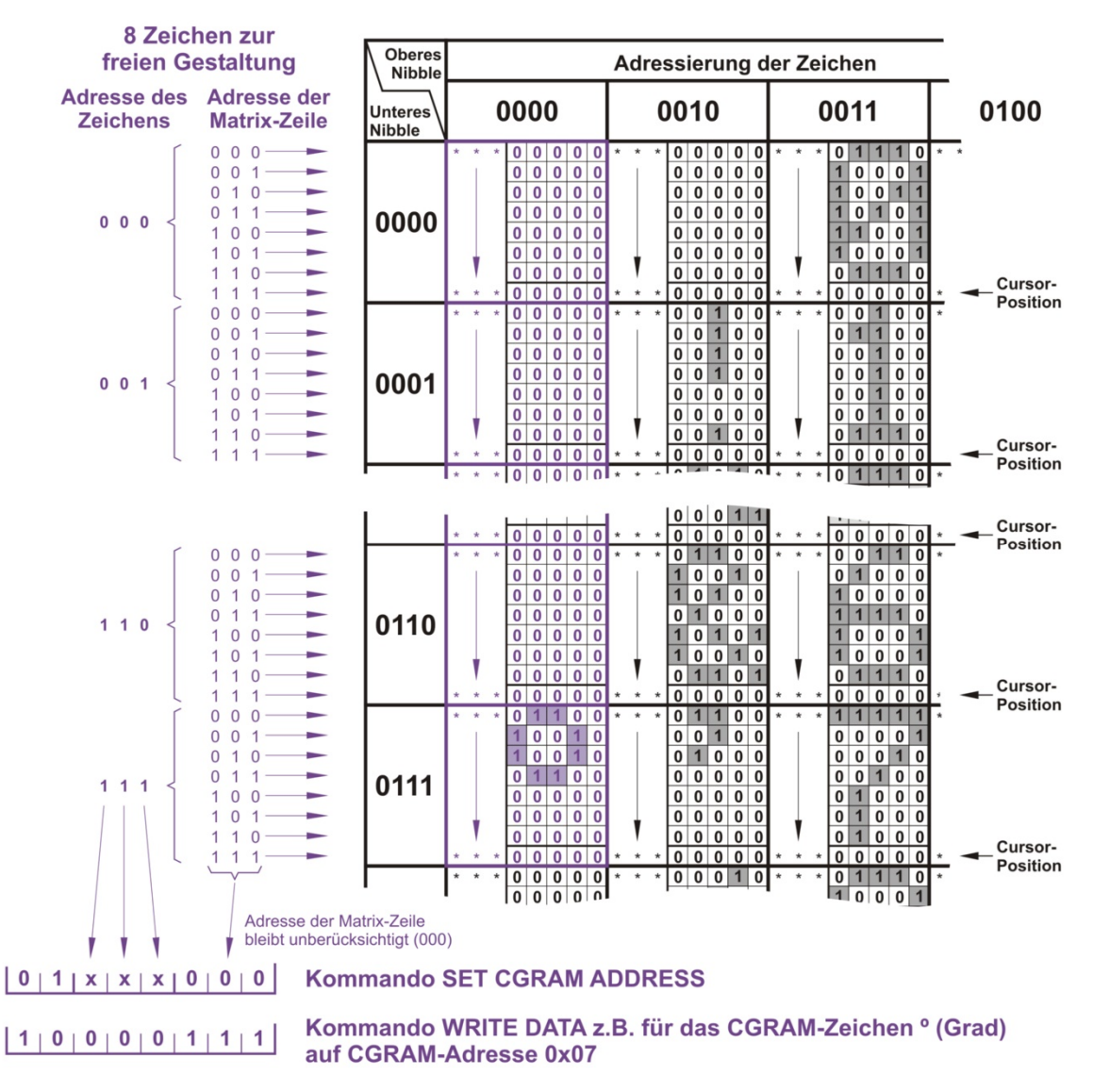

#### Bild 2.6.1-01: Adress-Struktur des LCD (das Grad-Zeichen liegt hier auf Adresse 7) (Bildvergrößerung)

Das Bild zeigt einen Ausschnitt aus der Adress-Struktur des LCD. Der rechte "schwarze" Bereich zeigt einen Teil der nicht variablen Zeichen im CGROM (Character Generator Read Only Memory), die mit ihrem "ASCII-Wert" über das DDRAM (Display Data Random Access Memory) adressiert werden. Zum Beispiel:

#### lcd\_write\_char(0x26) => 00100110 => '&'

Der linke "violette" Teil zeigt den veränderbaren Adress-Raum für die selbst entworfenen variablen Zeichen im **CGRAM** (Character Generator Random Access Memory). Diese werden direkt über das CGRAM mit 0, 1, ... 6 oder 7 adressiert (je nach Lage, wo man sie platziert hat). Zum Beispiel:

# lcd\_write\_char(3) => 00000011 => hier nicht darstellbares Zeichen

Die Adressierung über DDRAM **oder** CGRAM auf das gewünschte abzubildende Zeichen wird mit den LCD-Kommandos **SET DDRAM ADDRESS** oder **SET CGRAM ADDRESS** voreingestellt. Die mit den nachfolgenden Kommandos **WRITE DATA** übermittelten Daten beziehen sich dann auf das jeweils eingestellte RAM.

Die Gestaltung eines Zeichens, d.h. sein Aussehen auf dem Display, wird durch Setzen einzelner Pixel in Form von gesetzten Bits in den Adressen der Matrix-Zeilen vollzogen. Im nachfolgenden Bild und Beispiel wird für vier verschiedene Zeichen die Pixel-Belegung gezeigt. Nach dieser Methode können bis zu 8 verschiedene Zeichen kreiert werden. Die Zeichen sind im LCD flüchtig (sie befinden sich im

C\_Projekt\_602.docx

RAM) und müssen, sofern man sie auch nach dem Ausschalten anzeigen will, im **FLASH**-Speicher des Mikrocontrollers abgelegt werden.

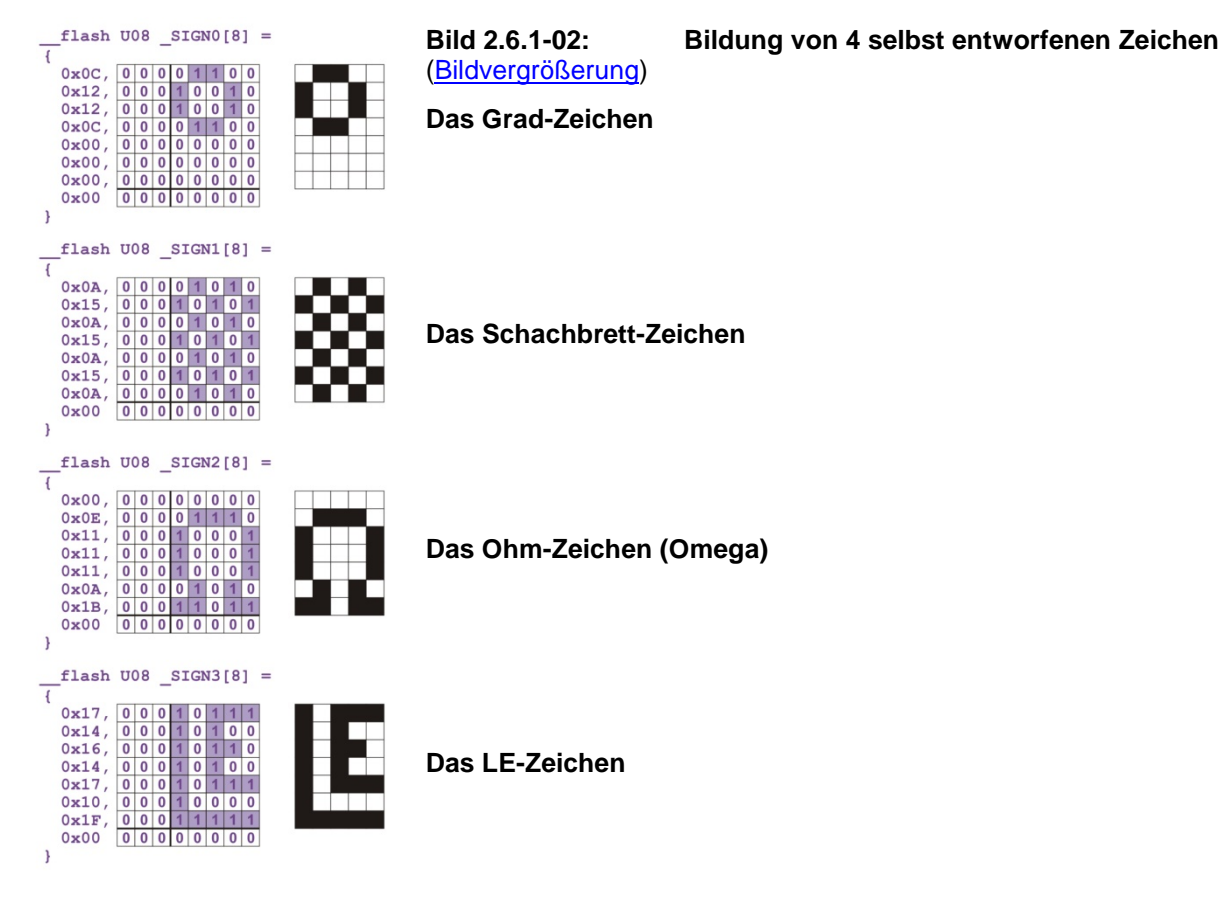

#### Anwendung der Funktion:

void lcd\_download\_char\_from\_rom(U08 char\_index,fpU08 byte\_ptr)

// Aufruf: lcd\_download\_char\_from\_rom(x,FlashPointer);

// x => 3 Bits fuer CGRAM-Adressteil des Sonder-Zeichens

// x = 0 ... 7 ist gleichzeitig die Ansteuerungs-Nummer des Sonder-Zeichens

// (statt ASCII) mit dem Kommando WRITE DATA

// (Es können bis zu 8 Sonder-Zeichen moduliert werden)

// FlashPointer => Pointer auf Punkt-Matrix des Zeichens(8 Byte) im FLASH-Speicher

Der Programm-Quell-Code des folgenden Programms (C- und Header-Dateien) ist zu finden unter

## 602\_Programm\_Sonderzeichen

#### Beispiel 2.6.1-01: Selbst entworfene Zeichen auf dem LCD ausgeben

```
_____
1/--
//-----
// Abbilden von Sonderzeichen auf dem LCD
// Zusaetzliche Header..: keine
// Module.(*.c und *.h).: application, lcd_2wire, num_conversion
// Benoetigte Hardware..: Testboard, 20x4-LCD, 2-Draht-LCD-Interface
// Version....: 1.1
// Compiler.....: CodeVisionAVR
// Chip.....: ATmega88
// Datum.....: Juni 2009
// Autor...... ALE23 basierend auf dem Projekt LCD von Udo Juerss
     -----
11-
//-----
// Erzeugen/Anzeigen von Sonderzeichen auf dem 20x4-LCD
11
// Anschluesse des 20x4-LCD:
```

```
// CLOCK..... PB1 (kann geaendert werden in "application.h")
// DATA..... PB2 (kann geaendert werden in "application.h")
//-----
//-----
// Verwendete Typ-Synonyme (werden in typedefs.h deklariert)
// U08 unsigned char
// fpU08 unsigned char __flash *...// Pointer auf unsigned char im FLASH
//-----
//-----
// Header-Dateien einfuegen:
#include "application.h"
#include "lcd_2wire.h"
#include "num_conversion.h"
//-----
//-----
fpU08 LCD_STR[4] =
                                  // Display-Text im FLASH:
{
                                  // a wird ersetzt durch
 ("Grad-Zeichen:
                a"),
                                  // b wird ersetzt durch 🗱
               b"),
 ("Schachbrett:
                                  // c wird ersetzt durch 👖
 ("Ohm-Zeichen:
               c"),
                                  // d wird ersetzt durch 🕒
 ("LE-Zeichen:
                d")
};
           _____
//-----
U08 n;
 _flash U08 _SIGN0[8] =
 0x0C,0x12,0x12,0x0C,0x00,0x00,0x00,0x00 // Grad-Zeichen
};
 flash U08 _SIGN1[8] =
{
 0x0A,0x15,0x0A,0x15,0x0A,0x15,0x0A,0x00 // Schachbrett-Zeichen
};
 flash U08 _SIGN2[8] =
 0x00,0x0E,0x11,0x11,0x11,0x0A,0x1B,0x00 // Ohm-Zeichen
};
 _flash U08 _SIGN3[8] =
{
 0x17,0x14,0x16,0x14,0x17,0x10,0x1F,0x00 // LE-Zeichen
};
//
void main(void)
{
 app_init();
                                   // Initialisierung der Applikation
 lcd_init();
                                   // Initialisierung des LC-Displays
// Setzen der Sonder-Zeichen im LCD-Controller
 lcd_download_char_from_rom(0,(fpU08)&_SIGN0); // auf Grad-Zeichen
 lcd_download_char_from_rom(1,(fpU08)&_SIGN1); // auf Schachbrett
 lcd_download_char_from_rom(2,(fpU08)&_SIGN2); // auf Ohm-Zeichen
 lcd_download_char_from_rom(3,(fpU08)&_SIGN3); // auf LE-Zeichen
 while (true)
                                   // Endlosschleife
 {
   for (n = 0; n < 4; n++)</pre>
                                  // Schreibe Display-Text
   Ł
                                   // Setze Cursor an Zeilen-Anfang
    lcd_goto_xy(0,n);
    lcd_write_flash_str((fpU08)LCD_STR[n]); // Begleittext der Zeile
    lcd_goto_xy(19,n);
                                  // An das Ende der Zeile
    lcd_write_char(n);
                                   // Sonder-Zeichen (n=Adr. im CGRAM)
   }
 }
}
```

| Grad-Zeichen: | 0 |
|---------------|---|
| Schachbrett:  | 8 |
| Ohm-Zeichen:  | Ω |
| LE-Zeichen:   | E |

Bild 2.6.1-03: LCD-Anzeige von 602\_Programm\_Sonderzeichen

## 2.6.2 Einschränkungen bei der LCD-Ausgabe einer Gleitkomma-Zahl

Im Abschnitt **4.2.2 Datentypen** von **Teil 504 - Syntax der C-Programmiersprache** wurde ausführlich auf die **Besonderheit der Gleitkomma-Zahlen (float oder double)** eingegangen. Zur Wiederholung:

|   | Bit |                |     |      |     |   |   |    |    |   |   |   |     |     |    |    |    |   |   |   |   |   |   |   |   |   |   |   |   |   |   |   |
|---|-----|----------------|-----|------|-----|---|---|----|----|---|---|---|-----|-----|----|----|----|---|---|---|---|---|---|---|---|---|---|---|---|---|---|---|
| ŀ | 32  |                |     |      |     |   |   | 24 | 23 |   |   |   |     |     |    | 16 | 15 |   |   |   |   |   |   | 8 | 7 |   |   |   |   |   |   | 0 |
|   | V   | С              | С   | С    | С   | С | С | С  | С  | Μ | Μ | Μ | Μ   | Μ   | Μ  | Μ  | Μ  | Μ | Μ | Μ | Μ | Μ | Μ | Μ | Μ | Μ | Μ | Μ | Μ | Μ | Μ | Μ |
|   |     | Charakteristik |     |      |     |   |   |    |    |   |   | Ν | /la | nti | SS | е  |    |   |   |   |   |   |   |   |   |   |   |   |   |   |   |   |
|   | 1   | /or            | τze | eich | nei | n |   |    |    |   |   |   |     |     |    |    |    |   |   |   |   |   |   |   |   |   |   |   |   |   |   |   |

#### Bild 2.6.2-01: Darstellung der Gleitkomma-Zahlen im AVR-Mikrocontroller ATmega88

Bei der **Charakteristik** (auch **Biased Exponent** genannt) handelt es sich nicht um einen "tatsächlichen" Exponenten. Denn, um auch negative Exponenten darstellen zu können, ohne ein weiteres Vorzeichen-Bit zu opfern, wurde die Charakteristik in der Normung für Gleitkomma-Zahlen gem. **IEEE 754** besonders definiert (für die o. b. Darstellung der 8-Bit-Controller):

| 0 bis 126 oder 0000000   | • • • | 01111110 für negative Exponenten | von | -126 | bis | -1   |
|--------------------------|-------|----------------------------------|-----|------|-----|------|
| 128 bis 255 oder 1000000 | • • • | 11111111 für positive Exponenten | von | +1   | bis | +128 |

Gleichzeitig ist der zwischen beiden Bereichen liegende **Bias** auf dem Wert **127** oder **01111111** festgelegt worden, so dass Zahlen mit den 2er-Potenzen von  $\pm 2^{-126}$  bis  $\pm 2^{128}$  dargestellt werden können, d.h. es wird ein Wertebereich von ca.  $\pm 1,175 \cdot 10^{-38}$  bis  $\pm 3,402 \cdot 10^{38}$ , abgedeckt. Das ist ein "riesiger" Zahlenbereich. **ABER:** Die Mantisse aus 23 Bits plus Hidden-Bit kann nur Werte zwischen 0 und **16777215** (das ist 2<sup>24</sup>-1) darstellen, was darüber hinaus geht wird abgeschnitten.

**Merke:** Wird eine Zahl behandelt, die eine höhere Mantisse als **16777215** aufweist (z.B. durch Vorgabe einer Konstanten), so sind die 8. und ggf. folgende Ziffern (unabhängig von der Stellung des Kommas) nicht mehr gesichert! Nur 7 aufeinander folgende Ziffern sind wirklich garantiert.

Bei der Darstellung einer Gleitkomma-Zahl auf dem LCD sollte man auf diese Beschränkung achten, wenn man nicht von "Phantasie-Zahlen" überrascht werden will. Die Funktion

void lcd\_write\_float(float value,U08 decimals,U08 digits)

```
// Aufruf: lcd_write_float(Gleitkomma-Zahl,d-Bruchstellen,n-Zeichen);
```

// Wertebereich: +/- 1.175e-35 ... +/- 3.402e38

// ABER nur 7 Stellen aufeinanderfolgender Ziffern sind garantiert.

// d-Bruchstellen: maximal 5 darzustellende Stellen nach dem Komma

// n-Zeichen: Anzahl darzustellender Stellen insgesamt

und die von ihr aufgerufene (Unter-)Funktion im Modul num\_conversion.c/num\_conversion.h

pU08 nc\_float\_to\_str(float value,U08 decimals,U08 digits)

```
// Aufruf: nc_float_to_str(Gleitkomma-Zahl,d-Bruchstellen,n-Zeichen);
```

```
// Wandle eine 32-Bit-Gleitkomma-Zahl in ein ASCII-String um
```

```
// d-Bruchstellen: maximal 5 darzustellende Stellen nach dem Komma
```

```
// n-Zeichen: Anzahl darzustellender Stellen insgesamt
```

sehen nur eine Beschränkung der Anzahl Dezimalstellen nach dem Komma auf 5 vor. Die Gesamtzahl der Stellen kann auf die maximale Zeilenlänge von 20 Zeichen ausgedehnt werden, so dass bei vielen aufeinander folgenden Ziffern schnell ein falscher Eindruck der Genauigkeit der Anzeigegröße entstehen kann.

Der Programm-Quell-Code des folgenden Programms (C- und Header-Dateien) ist zu finden unter

## 602 Programm Gleitkomma.

#### Beispiel 2.6.2-01: Konvertierung einer Gleitkomma-Zahl

```
//-----
//-----
// Konvertierung einer Gleitkomma-Zahl
// Zusaetzliche Header..: keine
// Module.(*.c und *.h).: application, lcd_2wire, num_conversion
// Benoetigte Hardware..: Testboard, 20x4-LCD und 2-Draht-LCD-Interface
// Version.....: 1.1
// Compiler.....: CodeVisionAVR
// Chip..... ATmega88
// Datum.....: Juni 2009
// Autor..... ALE23 basierend auf dem Projekt LCD von Udo Juerss
//-----
//-----
// Darstellung einer Gleitkomma-Zahl auf dem LCD
11
// Anschluesse des 20x4-LCD:
// CLOCK..... PB1 (kann geaendert werden in "application.h")
// DATA..... PB2 (kann geaendert werden in "application.h")
//------
//-----
// Verwendete Typ-Synonyme (werden in typedefs.h deklariert)
// U08 unsigned char
// U32 unsigned long
       unsigned long int
// fpU08 unsigned char __flash *...// Pointer auf unsigned char im FLASH
//-----
//-----
// Header-Dateien einfuegen:
#include "application.h"
#include "lcd_2wire.h"
#include "num conversion.h"
//-----
//-----
fpU08 LCD_STR[4] =
                          // Vordefinierter Display-Text im FLASH
{
 ("String: +12345.678"), // Wiedergabe der Gleitkomma-Zahl vom String
("Vor: xxxxxxx"), // Wert vor dem Dezimalpunkt
("Nach: zzzzzzz"), // Wert nach dem Dezimalpunkt
("Float: ffffffff") // Darstellung der Gleitkomma-Zahl
// max. Vorzeichen, 7 Ziffern, Dezimalpunkt
};
//-----
// Zu wandelnder Zahlenwert - in der Mantisse max. darstellbarer Wert 16777215
float float_wert = -1677.7215; // Beispiel: Zu wandelnde Gleitkomma-Zahl
U08 char_wert[13] = " -1677.7215"; // Beispiel: Wiederholung als String
U08 n, i;
                          // Zaehler
U32int_wert;// Integer-Wert, d.h. Wert vor dem Punktfloat dec_wert;// Ziffernfolge nach dem Dezimalpunkt
       _____
//----
void main(void)
{
                         // Initialisierung der Applikation
 app_init();
                          // Initialisierung des LC-Displays
 lcd_init();
 for (n = 0; n < 4; n++) // Schreibe 4-zeiligen Display-Text</pre>
 {
C_Projekt_602.docx
                                                      Seite 16 von 18
                            23.06.2021
```

```
lcd_goto_xy(0,n);
   lcd_write_flash_str((fpU08)LCD_STR[n]);
 }
                              // Ermitteln Anzahl Ziffern nach Dezimalpunkt
 for (n = 11; n > 0; n--)
   if(char_wert[n] == '.')
                              // Punkt gefunden?
                               // JA: hoechster Index vom Array minus n
   Ł
     i = 11-n;
                               // ist i Anzahl Ziffern nach Dezimalpunkt
                               // i darf nur max. 5 sein
     if(i > 5) i = 5;
     else;
   }
                               // NEIN: Punkt suchen
   else;
 }
 while (1)
                               // Unendliche Schleife
 Ł
                              //x = 8, y = 0 (1. Zeile)
   lcd_goto_xy(8,0);
   lcd_write_str(char_wert); // Zahl als String darstellen
   if (float_wert < 0.0)</pre>
                               // Abfrage: Ist Gleitkomma-Zahl negativ?
     int_wert = -float_wert; // Wenn JA:
    // float in pos. U32 implizit wandeln
   {
     dec_wert = (-float_wert) - int_wert; // Ziffern nach Punkt ermitteln
                       // x = 8, y = 2 (3. Zeile)
     lcd_goto_xy(8,2);
                                     // i Ziffern nach Punkt darstellen
     lcd_write_float(dec_wert,i,12);
   }
   else
                               // Wenn NEIN (nicht negativ):
   {
     int_wert = float_wert; // float in U32 implizit wandeln
     dec_wert = float_wert - int_wert; //Ziffern nach Punkt ermitteln
     }
                              // x = 8, y = 1 (2. Zeile)
   lcd_goto_xy(8,1);
   lcd_write_U32(int_wert,12); // Ziffern vor dem Punkt darstellen
                               //x = 8, y = 3 (4. Zeile)
   lcd_goto_xy(8,3);
   lcd_write_float(float_wert,i,12); // Gleitkomma-Zahl darstellen
 }
}
```

| String: | -1677,7215 |
|---------|------------|
| Vor:    | 1677       |
| Nach:   | 0,7215     |
| Float:  | -1677,7215 |

Bild 2.6.2-02: LCD-Anzeige von 602\_Programm\_Gleitkomma

# 2.6.3 Endlich: "Hello World!"

Jetzt soll es endlich dazu kommen, dass wir auch den vielzitierten Anfangsspruch der Programmier-Eleven erzeugen können. Wie aus den oben gezeigten Projekt-Beispielen erfahren, lässt sich auch das triviale "Begrüßungswort" ohne viele Worte auf das Display zaubern.

| Wie          |  |
|--------------|--|
| versprochen: |  |
| Hello,       |  |
| World!       |  |

Der Programm-Quell-Code des Programms (C- und Header-Dateien) ist zu finden unter

602 Programm Hello World

Beispiel 2.6.3-01: Textausgabe verteilt über 4 Zeilen

```
//-----
//-----
// Begruessung der "Eleven" auf dem LCD
// Zusaetzliche Header..: keine
// Module.(*.c und *.h).: application, lcd_2wire, num_conversion
// Benoetigte Hardware..: Testboard, 20x4-LCD und 2-Draht-LCD-Interface
// Version.....: 1.1
// Compiler.....: CodeVisionAVR
// Chip.....: ATmega88
// Datum.....: Maerz 2020
// Autor..... ALE23 basierend auf dem Projekt
                2-Draht-LCD von Udo Juerss
11
//-----
//-----
// Darstellung von Text auf dem 20x4-LCD
11
// Anschluesse des 20x4-LCD:
// CLOCK..... PB1 (kann geaendert werden in "application.h")
// DATA..... PB2 (kann geaendert werden in "application.h")
//-----
// Verwendete Typ-Synonyme (werden in typedefs.h definiert):
//-----
// fpU08 unsigned char __flash *... // Pointer auf unsigned char im FLASH
//-----
// Header-Dateien einfuegen:
//-----
#include "application.h"// Initialisierung der Anwendung#include "lcd_2wire.h"// Initialisierung des 2-Draht_LCDs#include "num_conversion.h"// Initialisierung der Konvertierung
                         // Initialisierung der Konvertierung
//-----
// Globale Variablen:
//-----
fpU08 LCD_STR[4] =
                          // festgelegter Display-Text im FLASH
 (" Wie "),
(" versprochen: "),
(" Hello, "),
(" World! ")
{
                        // Reiner Text ohne Besonderheiten
                          // und ohne Einfuegungen
                          // dto.
                          // (man darf sich nur nicht verzaehlen)
};
U08 n;
                         // Zaehler
//-----
// Hauptprogramm main (nur festgelegte Textausgabe):
//-----
                                  ------
void main(void)
{
 app_init();
                          // Initialisierung der Applikation
 lcd_init();
                          // Initialisierung des LC-Interfaces
 for (n = 0; n < 4; n++)</pre>
                          // Schreibe 4-zeiligen Display-Text
 {
  lcd_goto_xy(0,n);
                          // Setze Cursor an LCD-Anfang
  lcd_write_flash_str((fpU08)LCD_STR[n]);
 }
}
·
//-----
```